## DRA-U04/08A4H 系列 AHD 主機 PPPoE 撥接設定

1. 在監控畫面下按滑鼠右鍵會顯示如下的選單,請點選「主選單」。

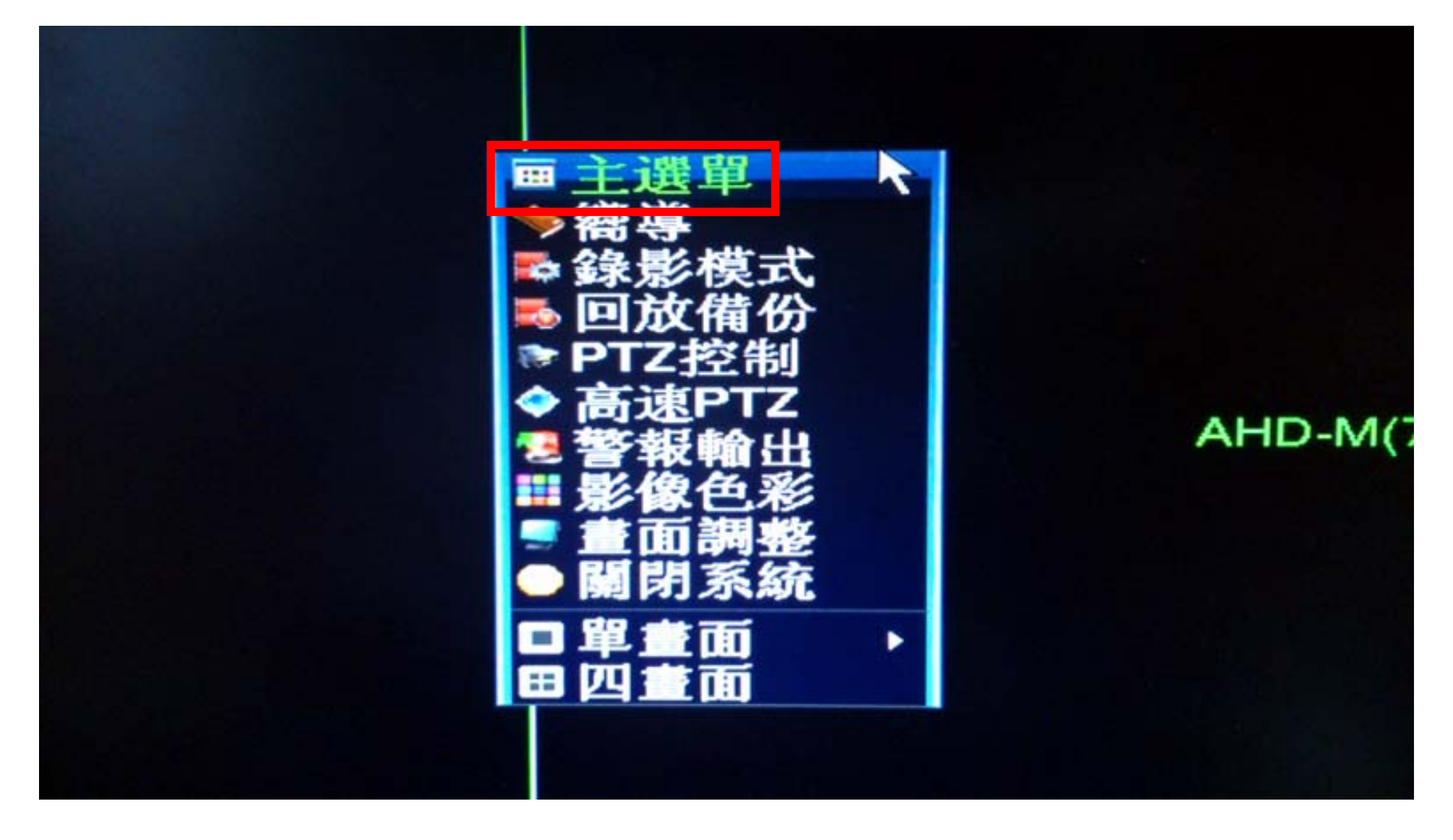

2. 如出現要求登入的畫面請選擇用戶及輸入密碼,完成後請按「登入」。 註:用戶預設為「admin」,密碼預設為空白不用輸入。

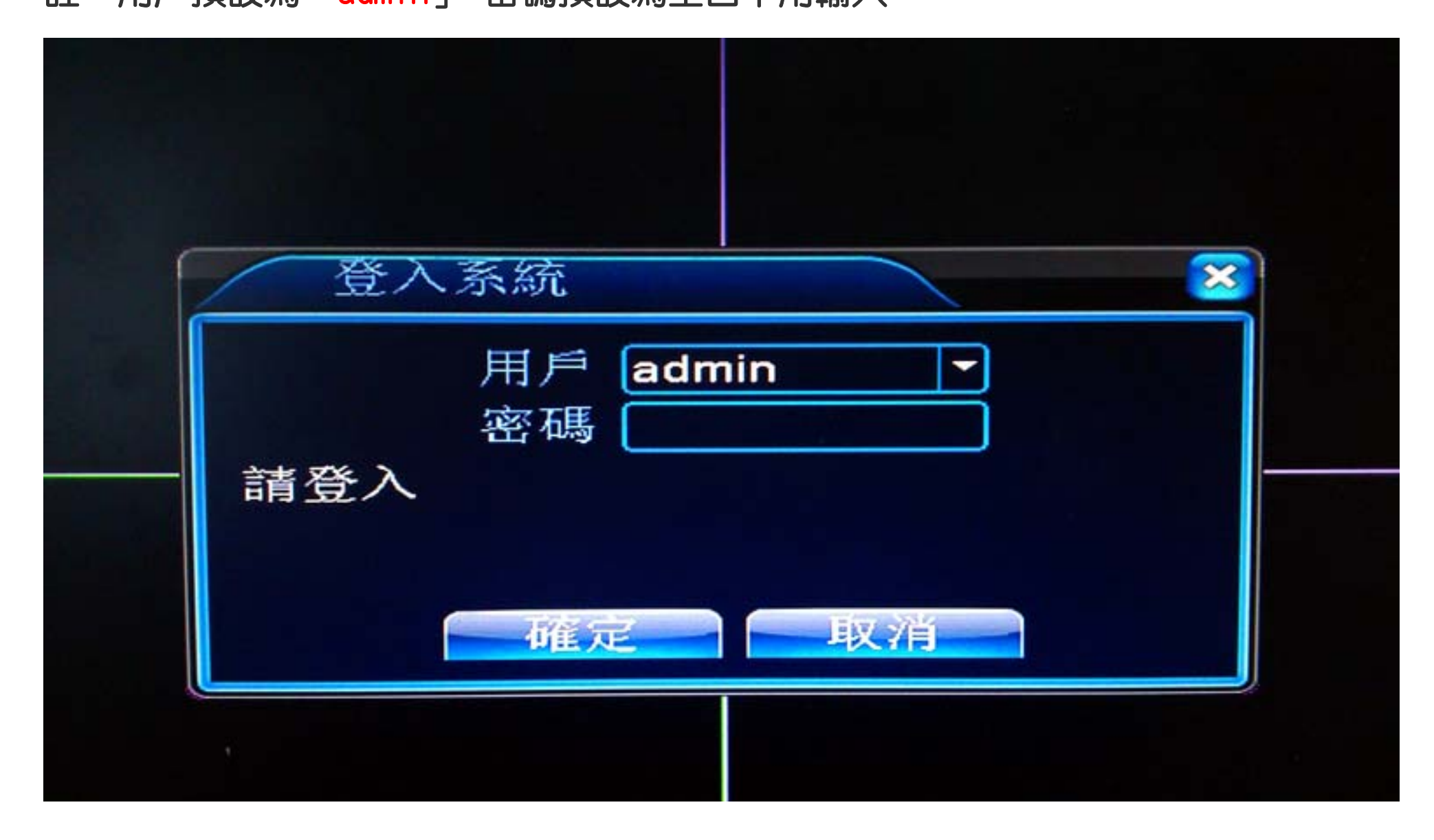

## 3. 進入主選單後請選擇「系統設定」項目。

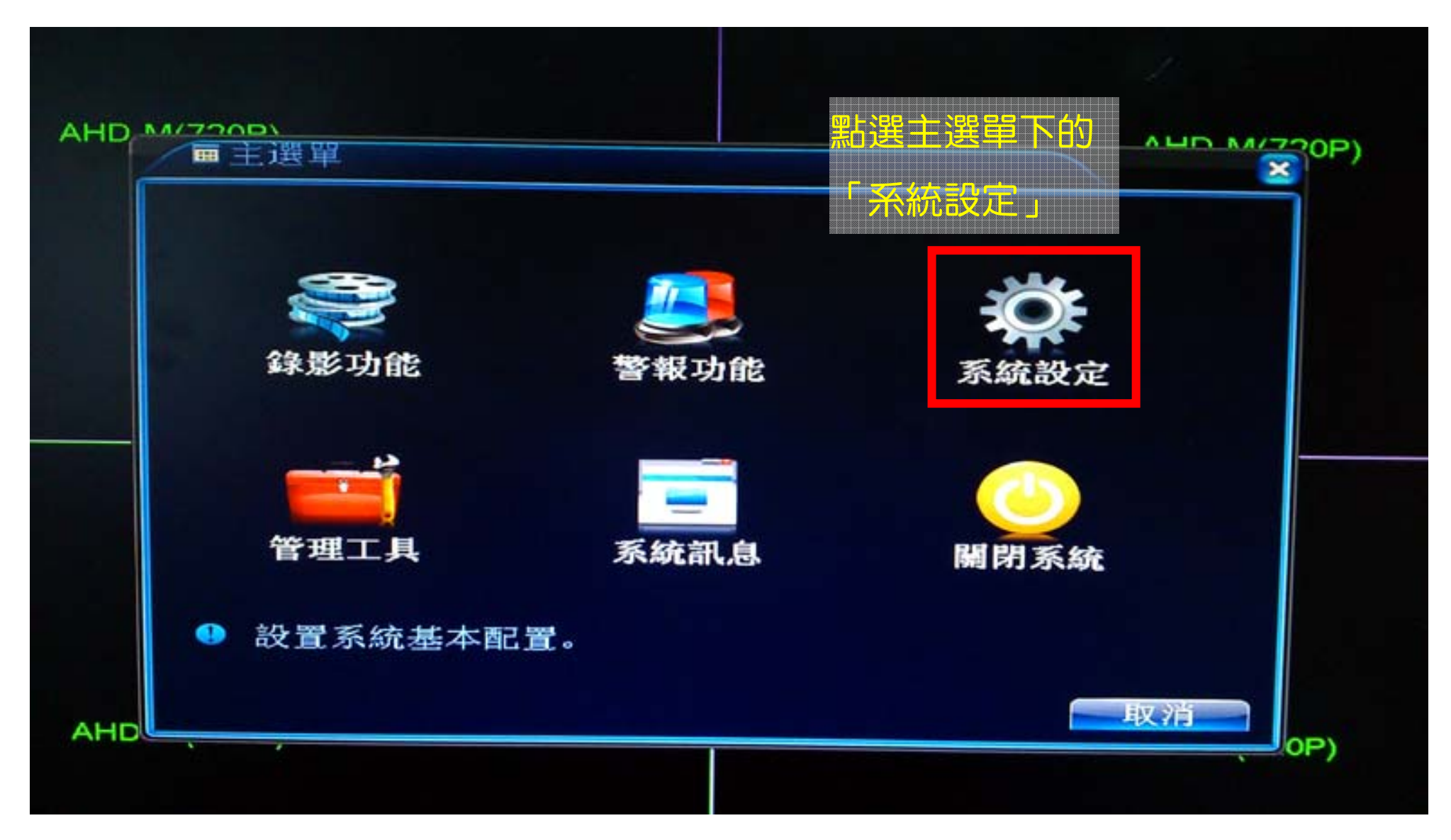

## 4. 在系統設定畫面下請選擇「網路服務」項目。

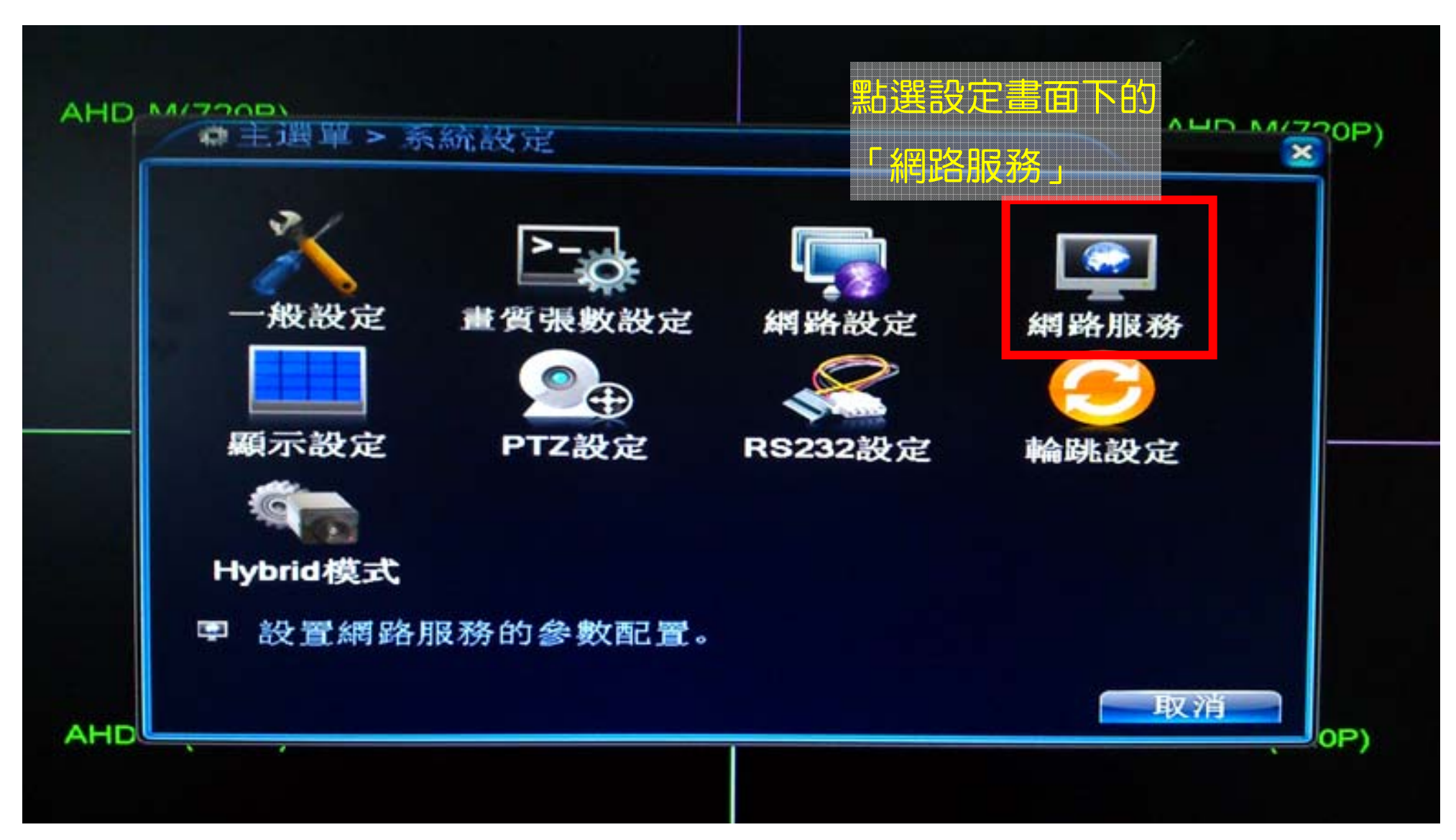

## 5. 在網路服務裡點選 PPPoE 項目後方的「☑」符號。

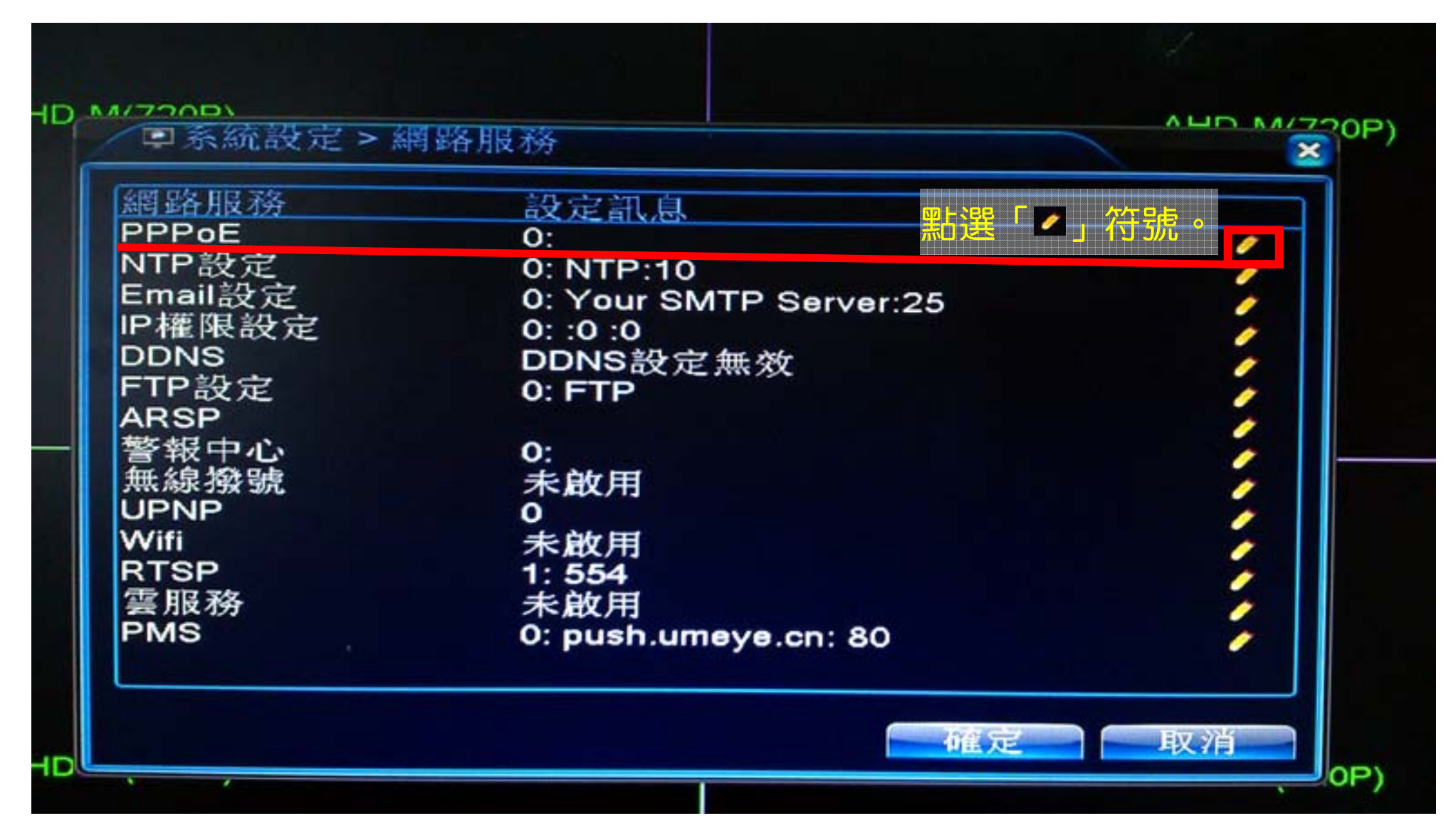

6. 在 PPPoE 設定裡將「啟用」打勾並輸入「用戶名」及「密碼」,完成後點選右下方的「確定」,系統尋問是否重開機,請再按「確定」一次,重開機後即完成設定。

例:中華電信使用者,用戶名請輸入「76543210@ip.hinet.net」,紅字部份請換成你的撥接帳號,藍色文字部份請照打不用修改。

| 系統設定>網路服務                |                         |                               |
|--------------------------|-------------------------|-------------------------------|
| 各服務<br>PoE<br>P設定<br>ail | 設定訊息<br>0:<br>0: NTP:10 |                               |
|                          |                         | 3. 輸入完後請按「確定」,<br>會尋問是否重開機,請再 |

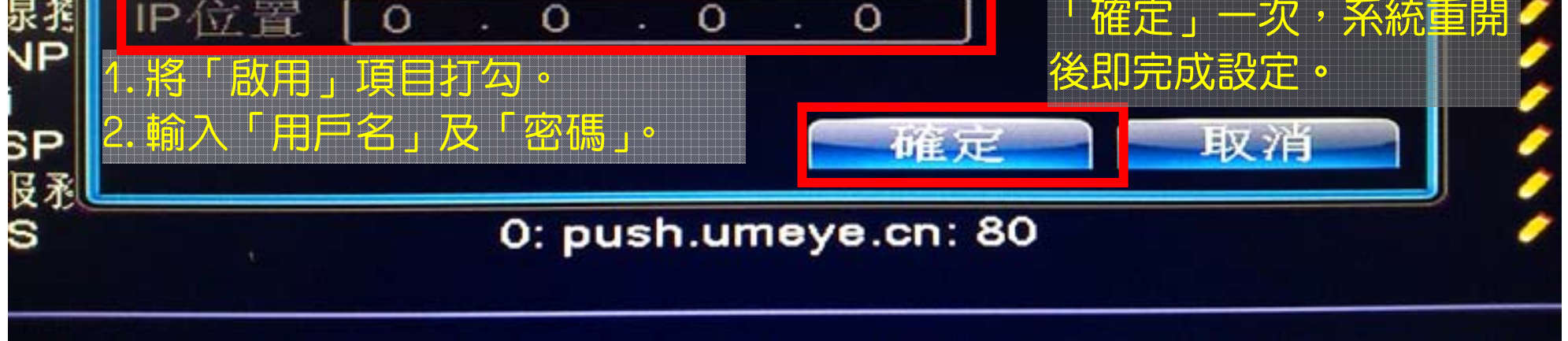